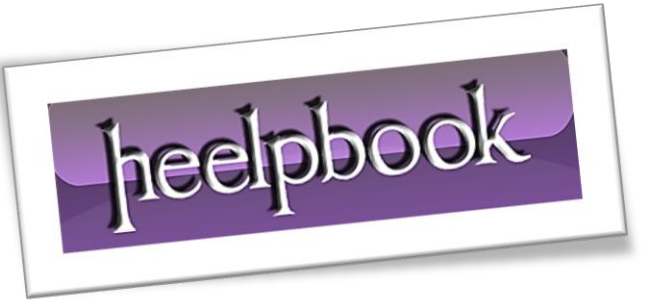

Article: How to Disable a Remote Access Connection Manager Date: 28/01/2012 Posted by: HeelpBook Staff Source: Link Permalink: Link

<u>Remote Access Connection Manager</u> handles requests from remote computers wanting to access your system for file sharing, assistance and other tasks. The program checks its permission file and grants access to the remote computers.

<u>Remote Access Connection Manager</u> is not perfect and may not block all unauthorized users. You can disable <u>Remote Access Connection Manager</u> so unwanted remote computers cannot access your system. When the program is no longer active, even authorized remote computers can't access your system.

| You have been discome | acted from the server. |       |  |
|-----------------------|------------------------|-------|--|
| Reason: Kicked        | ×                      | Close |  |
|                       |                        |       |  |
|                       |                        |       |  |

## **Instructions**

- Click "Start", "Control Panel". Double-click the "Administrative Tools" icon, if using Windows XP.
- If using <u>Windows 7</u>, click "Start". "Control Panel" and "System & Security".
- If using <u>Windows Vista</u>, click "Start". "Control Panel" and "System Maintenance".
- Click the "Services" icon. The Services (Local) dialog box will open.
- Scroll down and double-click "<u>Remote Access Connection Manager</u>".
- Click the down arrow next to "<u>Startup Type:</u>" and select "Disabled".
- Click "Stop" under the Service Status heading.
- Click "Apply", "OK". <u>Remote Access Connection Manager</u> is now disabled on your system.
- Click the "X" in the right corner of your screen to close the Services (Local) dialog box.

## Tips & Warnings

**<u>Remote Access Connection Manager</u>** can also be disabled via the command line.

- Click "Start", "Run".
- Type "<u>cmd</u>" in the "**Open:**" box.
- Click "OK", if using Windows XP.
- If using Windows Vista or 7, click "Start", "All Programs", "Accessories" and "Command Prompt".
- Type "<u>sc stop rasman & sc config rasman start= disabled</u>" at the "C:\" command prompt.
- Press "Enter" or "Return" on your computer's keyboard.
- Type "exit", then press "Enter" or "Return" to return to Windows.